# STEP-BY-STEP GUIDE: HOW TO APPLY FOR A TEMPORARY RESIDENT VISA (TRV)<sup>1</sup> FROM WITHIN CANADA<sup>2</sup>

| How to apply     | Sign in to your IRCC secure account                                                                                       |
|------------------|----------------------------------------------------------------------------------------------------|
| When to apply    | Apply immediately after you have extended your study or work permits or at least three months before your planned travels |
| Cost             | \$100 CAD                                                                                                    |
| Processing time  | Check the IRCC Processing time website                                                                                    |
| Application form | IMM5257(Temporary Resident Visa Made Outside of Canada form)                                                              |

Please remember that this Information may change, and this guide is not a legal document. It is reviewed and updated by MacEwan International's Regulated Canadian Immigration Consultants (RCICs) and Regulated International Student Immigration Advisors (RISIAs) in compliance with the *Immigration and Refugee Protection Act* and the *Regulations* (IRPA & IRPR). Always refer to Immigration, Refugees and Citizenship Canada (IRCC) for the most up-to-date information.

#### Gather your required documents:

Please note:

acEwan

- documents should be issued within 30 days of submitting your application
- if you are required to provide several documents in one section, you must scan all of them as one PDF document (the size limit is 4 MB)
- your documents must be in English or French, if not, provide the English or French translation with an affidavit from the translator certifying the document

#### Documents which are required for all students:

- Recent educational transcript
  - o If you are a current student requesting a transcript for an undergraduate program:
    - Log in to myPortal.MacEwan.ca.

INTERNATIONAL

- Launch myStudentSystem.
- Go to the Academic Records tile.
- Click "Request Official Transcript".
- Select: Immediate Processing, Degree Confer Date or Grade Posting.
- Select "Send Electronically to MyCreds"
- Click Submit
- You will receive notification to your MacEwan Mailbox once your document is available in MyCreds. This may take up to 2 business days.

a. In your MyCreds account, click on "Documents" to see your transcript.

b. Click on "Download PDF" to download your transcript for your application

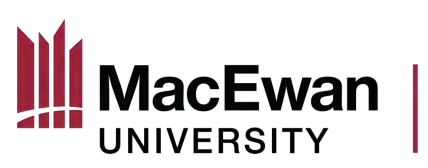

- If you are a current student requesting a non-credit transcript for a non-credit program completed through the School of Continuing Education, please request a transcript <u>online</u>.
- Canadian study permit or work permit
- Verification of enrollment
  - If you are in an undergraduate credit program of study, please download and print verification of enrollment or credential verification documents via myStudentSystem.
  - If you are enrolled in an SCE Professional Development non-credit program of study, please request a verification of enrollment by completing the Enrolment verification letter request form.
  - Log in to myPortal.MacEwan.ca.
  - o Launch myStudentSystem.
  - In the Academic Records tile, click **Enrolment Verification**.
  - o Click Term Enrolment Status.
  - Click on the magnifying glass icon to select term or range of terms you would like to verify.
  - o Click Submit.
- Proof of means of financial support (an official bank statement, a letter from your parents stating that they will financially support you, etc.)
- Passport (a copy of the page with your name, date of birth, passport number, expiry date and a copy of every page that has stamps, visas, markings or signatures from Canada or other countries).
  - Your TRV will not be issued past your study permit (or work permit) expiry date. **Extend** your study permit and passport if they expire soon.
- Digital passport-sized photo

#### Additional documents you might need:

- Medical Exam
- Family Information Form (IMM5707)
- Biometrics
- Client Information Letter (a letter of explanation where you list all additional information you need an immigration officer to know about you)

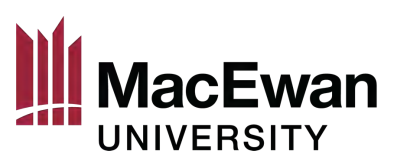

STEP 1

Create or sign in with your GCKey or Sign-in Partner account on the <u>IRCC</u> website.

INTERNATIONAL

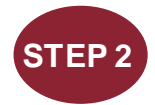

Click on "Apply to come to Canada" and on "Visitor visa, study and/or work permit. Then answer the questions to generate a checklist of required application forms and documents.

| and the second second se                                                                                                    | andwing o to t                                                                                                    | a or a similar 1 show b                                                                                                    |                                                                                                |                                                                                     |                                                                 |                            |
|----------------------------------------------------------------------------------------------------|----------------------------------------------------------------------------------------------------|----------------------------------------------------------------------------------------------------|------------------------------------------------------------------------------------------------|-------------------------------------------------------------------------------------|-----------------------------------------------------------------|----------------------------|
| pplication type 11                                                                                                    | Application number 11                                                                                                    | Applicant name 11                                                                                                    | Late submitted +                                                                               | Current status 11                                                                   | messages 11                                                     | Action                     |
|                                                                                                    | 124.0                                                                                                    | Ne udio avai                                                                                                    |                                                                                                |                                                                                     |                                                                 |                            |
| d you apply on paper<br>line.                                                                                                    | or don't sou your online apple                                                                                                    | cation in your account? Add                                                                                                    | 1 (link) your application to                                                                   | your account to access                                                              | t and check your s                                              | status                     |
|                                                                                                    | - Sections and                                                                                                    |                                                                                                    |                                                                                                |                                                                                     |                                                                 |                            |
| ontinue an a                                                                                                    | pplication you ha                                                                                                    | aven't submitted                                                                                                    | 1                                                                                              |                                                                                     |                                                                 |                            |
| intinue working on an                                                                                                    | application or profile you hav                                                                                                    | en'l submitted or deleto it fr                                                                                                    | om your account.                                                                               |                                                                                     |                                                                 |                            |
| arcn:                                                                                                    | Date Created                                                                                                    | L Davs laft 1                                                                                                    | o submit IT                                                                                    | Date last saved I                                                                   |                                                                 | ction                      |
| philosoft (the st                                                                                                    | Date Greated                                                                                                    | No data ava                                                                                                    | lable in table                                                                                 | Date last sayou t                                                                   |                                                                 | -                          |
|                                                                                                    |                                                                                                    |                                                                                                    |                                                                                                |                                                                                     |                                                                 |                            |
| tart an applie                                                                                                    | cation                                                                                                    |                                                                                                    |                                                                                                |                                                                                     |                                                                 |                            |
|                                                                                                    |                                                                                                    |                                                                                                    |                                                                                                |                                                                                     |                                                                 |                            |
| ply to come to Cana                                                                                                    | uta                                                                                                    | Refugees: Apply for ten<br>benefits                                                                                                    | npotary health care                                                                            | Citizenship: Apply<br>citizenship                                                   | for a search or p                                               | roof of                    |
| idy permits, Express I                                                                                                    | Entry and International                                                                                                    | Use this application if you                                                                                                    | are a protected person                                                                         | Use this application                                                                | to apply for proof                                              | f                          |
| perience Canada Yo<br>erence code if you ha                                                                                                    | u wili need your personal<br>we one                                                                                                    | or refugee claimant who i<br>Interim Federal Health Pr                                                                                                  | vanis to apply for the<br>ogram                                                                | citizenship (citizensh<br>citizenship records                                       | np certificate) or to                                           | search                     |
|                                                                                                    | -                                                                                                    |                                                                                                    |                                                                                                |                                                                                     |                                                                 |                            |
| udents: Transfer sch<br>r approved study neur                                                                                                    | nit holders only Tell us it                                                                                                    |                                                                                                    |                                                                                                |                                                                                     |                                                                 |                            |
| u are changing design                                                                                                    | aled learning institutions                                                                                                    |                                                                                                    |                                                                                                |                                                                                     |                                                                 |                            |
| in call manual frances because                                                                                                    | The second second sec                                                                                                    |                                                                                                    |                                                                                                |                                                                                     |                                                                 |                            |
| ersonal ch<br>ersonal ch<br>ersonal ch<br>have already comple                                                                                                    | ecklist                                                                                                    | the Express Entry wizard, y                                                                                                    | ou would have received a                                                                       | i document checklist and                                                            | /or a personal refe                                             | rence                      |
| ersonal ch<br>ersonal ch<br>based on the answe<br>se enter your persor                                                                                                    | eccklist<br>erence Code<br>ated the Come to Canada or t<br>rs you provided.<br>nal reference code to begin                                                                                                    | the Express Entry wizard, y<br>your application. (require                                                                                               | ou would have received a                                                                       | document checklist and                                                              | /or a personal refe                                             | erence                     |
| ersonal ch<br>ersonal ch<br>ersonal ch<br>have already comple<br>based on the answe<br>se enter your persor                                                                                                    | eccklist<br>erence Code<br>eted the Come to Canada or i<br>rs you provided.<br>nal reference code to begin                                                                                                    | ihe Express Entry wizard, y<br>your application. <i>(requir</i> e                                                                                       | ou would have received a                                                                       | i document checklist and                                                            | /or a personal refe                                             | rence                      |
| ersonal ch<br>ersonal ch<br>ersonal Refe<br>have already comple<br>based on the answe<br>se enter your persor                                                                                                    | eccklist<br>erence Code<br>eted the Come to Canada or t<br>rs you provided.<br>nal reference code to begin                                                                                                    | the Express Entry wizard, y<br>your application. (require                                                                                               | ou would have received a                                                                       | i document checklist and                                                            | /or a personal refe                                             | erence                     |
| ersonal ch<br>ersonal ch<br>ersonal ch<br>u have already comple<br>based on the answe<br>se enter your persor                                                                                                    | eccklist<br>erence Code<br>eted the Come to Canada or I<br>rs you provided.<br>hal reference code to begin                                                                                                    | the Express Entry wizard, y<br>your application. (require                                                                                               | ou would have received a                                                                       | i document checklist and                                                            | /or a personal refe                                             | rrence                     |
| ersonal ch<br>ersonal ch<br>ersonal ch<br>u have already comple<br>based on the answe<br>se enter your persor                                                                                                    | eccklist<br>erence Code<br>ated the Come to Canada or t<br>rs you provided.<br>nal reference code to begin                                                                                                    | the Express Entry wizard, y<br>your application. <i>(require</i>                                                                                        | ou would have received a                                                                       | i document checklist and                                                            | /or a personal refe                                             | irence                     |
| ersonal ch<br>ersonal ch<br>u have already comple<br>based on the answe<br>se enter your persor<br>htimue Cancel<br>to not have                                                                                                    | erence Code<br>eted the Come to Canada or f<br>rs you provided.<br>nal reference code to begin<br>a Personal Refe                                                                                                    | the Express Entry wizard, y<br>your application. (require<br>erence Code                                                                                | ou would have received a                                                                       | a document checklist and                                                            | /or a personal refe                                             | irence                     |
| ersonal ch<br>ersonal ch<br>a we already comple<br>based on the answe<br>se enter your persor<br>htimue Cancel<br>conot have a perso                                                                                                    | erence Code<br>erence Code<br>ated the Come to Canada or t<br>rs you provided.<br>hal reference code to begin<br>a Personal Refe                                                                                                    | the Express Entry wizard, y<br>your application. (require<br>erence Code<br>answer a series of questior                                                 | ou would have received a<br>:d)<br>is to find out if you are eli                               | a document checklist and                                                            | /or a personal refe<br>nd/or permit, appl                       | rrence<br>y for            |
| ersonal ch<br>ersonal ch<br>based on the answe<br>se enter your persor<br>cancel<br>do not have a perso<br>do not have a perso<br>do not have a perso<br>do not have a perso<br>do not have a perso<br>do not have a perso<br>do not have a perso<br>do not have a perso<br>do not have a perso                                                                                                    | erence Code<br>erence Code<br>eted the Come to Canada or to<br>rs you provided.<br>all reference code to begin<br>all reference code to begin<br>nal reference code, you may<br>an online application.                                                                                                    | the Express Entry wizard, y<br>your application. (require<br>erence Code<br>answer a series of question                                                 | ou would have received a<br>(d)<br>is to find out if you are eli<br>nt receive a personal refe | i document checklist and                                                            | /or a personal refe<br>nd/or permit, appl                       | rence<br>y for             |
| ersonal ch<br>ersonal ch<br>ersonal Ref<br>based on the answe<br>se enter your persor<br>htmue Cancel<br>do not have a perso<br>ess Entry, and begin a<br>u begin your applicatio<br>klist right into your acc                                                                                                    | And the come to Canada or in<br>rs you provided.<br>The reference code to begin<br>and reference code to begin<br>and reference code, you may<br>an online application.                                                                                                    | the Express Entry wizard, y<br>your application. (require<br>erence Code<br>answer a series of question<br>to your account, you will n                  | ou would have received a<br>kd)<br>is to find out if you are eli<br>ot receive a personal refe | i document checklist and<br>gible to apply for a visa a<br>rence code, as the syste | /or a personal refe<br>nd/or permit, appl<br>m will save your d | y for<br>ocument           |
| ersonal ch<br>ersonal ch<br>ersonal Refe<br>phave already comple<br>based on the answe<br>se enter your persor<br>ntrue Cancel<br>do not have a perso<br>ess Entry, and begin<br>a begin your applicatio<br>klist right into your acc                                                                                                    | And the second second s                                                                                                    | the Express Entry wizard, y<br>your application. (require<br>erence Code<br>answer a series of question<br>to your account, you will n                  | ou would have received a<br>cd)<br>is to find out if you are eli<br>ot receive a personal refe | i document checklist and<br>gible to apply for a visa a<br>rence code, as the syste | /or a personal refe<br>nd/or permit, appl<br>m will save your d | y for<br>ocument           |
| ersonal ch<br>ersonal ch<br>ersonal Refe<br>a have already comple<br>based on the answe<br>se enter your persor<br>ntimue Cancel<br>do not have a perso<br>ess Entry, and begin a<br>a begin your application<br>klist right into your acc<br>ermine your el                                                                                                    | And the operation of the operation of th                                                                                                    | the Express Entry wizard, y<br>your application. (require<br>erence Code<br>answer a series of question<br>to your account, you will n<br>nline:        | ou would have received a<br>cd)<br>is to find out if you are eli<br>ot receive a personal refe | a document checklist and<br>gible to apply for a visa a<br>rence code, as the syste | /or a personal refe<br>nd/or permit, appl<br>m will save your d | vrence<br>y for<br>ocument |
| ersonal ch<br>ersonal ch<br>ersonal Refe<br>a have already comple<br>based on the answe<br>se enter your persor<br>chine Cancel<br>do not have a perso<br>do not have a perso<br>do not have a pe | And the come to Canada or to canada or to ca                                                                                                    | the Express Entry wizard, y<br>your application. (require<br>erence Code<br>answer a series of question<br>to your account, you will n<br>nline:        | ou would have received a<br>cd)<br>is to find out if you are eli<br>ot receive a personal refe | gible to apply for a visa a                                                         | /or a personal refe<br>nd/or permit, appl                       | y for                      |
| ersonal ch<br>ersonal ch<br>ersonal Refe<br>a have already comple<br>based on the answe<br>se enter your persor<br>ntinue Cancel<br>do not have a perso<br>ess Entry, and begin a<br>a begin your application<br>klist right into your act<br>ermine your el<br>itor visa, study and/or<br>press Entry (EE)                                                                                                    | An arter view base<br>An arter of the come to Canada or to<br>re you provided.<br>The arter of the come to Canada or to<br>re you provided.<br>The arter of the come to begin<br>an arter of the come to Canada or to<br>the come to Canada or to<br>the come to Canada or t | the Express Entry wizard, y<br>your application. <i>(require</i><br>erence Code<br>answer a series of question<br>to your account, you will n<br>nline: | ou would have received a<br>cd)<br>is to find out if you are eli<br>ot receive a personal refe | a document checklist and<br>gible to apply for a visa a<br>rence code, as the syste | /or a personal refe<br>nd/or permit, appl                       | rrence<br>y for<br>ocument |
| ersonal ch<br>ersonal ch<br>ersonal ch<br>ersonal Ref<br>ersonal Ref<br>based on the answe<br>se enter your persor<br>thrue Cancel<br>do not have a perso<br>ess Entry, and begin a<br>u begin your applicatio<br>klist right into your act<br>ermine your el<br>itor visa, study and/or<br>press Entry (EE)<br>ernational Experience                                                                                                    | And the come to Canada or in response to Canada or in response to Canada or in response to Canada or in response to Canada or in response to Canada or in response to Canada or in response to Canada (IEC)                                                                                                    | ihe Express Entry wizard, y<br>your application. (require<br>erence Code<br>answer a series of question<br>to your account, you will n<br>nline:        | ou would have received a<br>sd)<br>is to find out if you are eli<br>ot receive a personal refe | gible to apply for a visa a rence code, as the syste                                | /or a personal refe<br>nd/or permit, appl<br>m will save your d | y for<br>ocument           |
| ersonal ch<br>ersonal ch<br>ersonal ch<br>ersonal Ref<br>ersonal Ref<br>ersonal Ref<br>ersonal Ref<br>ersonal Ref<br>ersonal Ref<br>ber<br>se enter your persor<br>cancel<br>do not have a perso<br>ass Entry, and begin a<br>to begin your application<br>dist right into your acc<br>ermine your el<br>tor visa, study and/or<br>press Entry (EE)<br>ernational Experience                                                                                                    | A Personal Ref<br>and reference code to begin<br>and reference code to begin<br>and reference code to begin<br>and reference code, you may<br>an online application.<br>On after you have logged int<br>count.<br>igibility and apply o<br>work permit<br>Canada (IEC)                                                                                                    | ihe Express Entry wizard, y<br>your application. (require<br>erence Code<br>answer a series of question<br>to your account, you will n<br>nline:        | ou would have received a<br>sd)<br>is to find out if you are eli<br>ot receive a personal refe | i document checklist and<br>gible to apply for a visa a<br>rence code, as the syste | /or a personal refe<br>nd/or permit, appl<br>m will save your d | y for<br>ocument           |

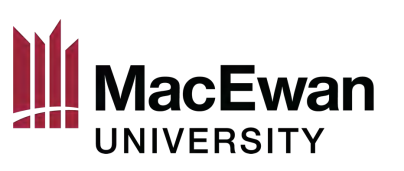

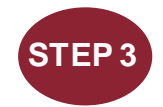

# Answer the questions.

| Vhat would you like to do i                                                                                                    | n Canada? (required) 🕜                                                                                                    |                                                                                                    |                                                          |                              |                                                                                                    |
|----------------------------------------------------------------------------------------------------|----------------------------------------------------------------------------------------------------|----------------------------------------------------------------------------------------------------|----------------------------------------------------------|------------------------------|----------------------------------------------------------------------------------------------------|
| Study                                                                                                    |                                                                                                    |                                                                                                    |                                                          | ~                            |                                                                                                    |
| low long are you planning                                                                                                    | to stay in Canada? (required                                                                                                    | d)                                                                                                    |                                                          |                              |                                                                                                    |
| Temporarily - more than 6                                                                                                    | months                                                                                                    |                                                                                                    |                                                          | ~                            |                                                                                                    |
| elect the code that match                                                                                                    | es the one on your passport.                                                                                                    | . (required) 🔞                                                                                                    |                                                          |                              |                                                                                                    |
| Please make a selection                                                                                                    |                                                                                                    |                                                                                                    |                                                          | ~                            |                                                                                                    |
| Vhat is your current count<br>Canada                                                                                                    | ry/territory of residence? If y                                                                                                    | ou are presently in                                                                                                    | Canada, you should s                                     | elect Canada. (requ          | ired) 🧿                                                                                                    |
| o you have a <u>family mem</u>                                                                                                    | ber who is a Canadian <u>citizer</u>                                                                                                    | n or <u>permanent res</u>                                                                                                    | ident and is 18 years o                                  | r older? (required)          |                                                                                                    |
| Please make a selection                                                                                                    |                                                                                                    |                                                                                                    |                                                          | ~                            |                                                                                                    |
| Vhat is your date of birth?                                                                                                    | (required) 🕜                                                                                                    |                                                                                                    |                                                          |                              |                                                                                                    |
| Select year                                                                                                    | ✓ Select month                                                                                                    | ~                                                                                                    | Select day                                               | ~                            |                                                                                                    |
| <ul> <li>Save and Exit Question</li> <li>Important: This information is</li> </ul>                                                                                                    | onnaire                                                                                                    | ecision will be made based                                                                                                    | on your answers. If you choose                           | to apply, your application w | Next                                                                                                    |
|                                                                                                    |                                                                                                    |                                                                                                    |                                                          |                              |                                                                                                    |
|                                                                                                    |                                                                                                    |                                                                                                    |                                                          |                              |                                                                                                    |
| ind out if yo                                                                                                    | ou're eligible                                                                                                    | to apply                                                                                                    |                                                          |                              |                                                                                                    |
| ind out if yo                                                                                                    | ou're eligible                                                                                                    | to apply<br>er or meet an exc                                                                                                    | eption from submittir                                    | ng a provincial or te        | erritorial attestation letter?                                                                                             |
| ind out if yc<br>o you have a provincial o<br>equired) ?<br>Yes, I meet an exception fro                                                                                                    | DU're eligible<br>r territorial attestation lett<br>m submitting a provincial or te                                                                                                    | to apply<br>er or meet an exco                                                                                                    | eption from submittin                                    | ng a provincial or te        | erritorial attestation letter?                                                                                             |
| ind out if ycc<br>o you have a provincial o<br>equired) ⊘<br>Yes, I meet an exception fro<br>Save and Exit Questio                                                                                                    | DU're eligible<br>r territorial attestation lett<br>m submitting a provincial or te<br>nnaire                                                                                                    | to apply<br>er or meet an exc<br>rritorial attestation le                                                                                                    | eption from submittin                                    | ng a provincial or te        | erritorial attestation letter?                                                                                             |
| ind out if yc<br>o you have a provincial o<br>gquired) ?<br>Yes, I meet an exception fro<br>Save and Exit Questio                                                                                                    | ou're eligible<br>r territorial attestation lett<br>m submitting a provincial or te<br>nnaire<br>u're eligible to                                                                                                    | to apply<br>er or meet an exce<br>rritorial attestation le<br>o apply                                                                                                    | eption from submittin                                    | ng a provincial or te        | erritorial attestation letter?                                                                                             |
| ind out if yc<br>e you have a provincial o<br>equired) ?<br>Yes, I meet an exception fro<br>Save and Exit Questio<br>ind out if yo<br>e you a lawful permanent                                                                                                    | nnaire<br>u're eligible territorial attestation lett<br>m submitting a provincial or te<br>nnaire                                                                                                    | to apply<br>er or meet an exce<br>rritorial attestation le<br>o apply<br>s with a valid U.S. (                                                                                      | eption from submittin<br>tter<br>Citizenship and Immigr  | ng a provincial or te        | Prritorial attestation letter?<br>Next O                                                                                   |
| Find out if you<br>by you have a provincial of<br>equired) ?<br>Yes, I meet an exception fro<br>Save and Exit Questio<br>Save and Exit Questio<br>Find out if you<br>e you a lawful permanent<br>Please make a selection                                                                                                    | nnaire                                                                                                    | to apply<br>rer or meet an exco<br>rritorial attestation le<br>o apply<br>s with a valid U.S. (                                                                                     | eption from submittin<br>itter<br>Citizenship and Immigr | ration Services (US(         | Prritorial attestation letter?<br>Next O                                                                                   |
| Tind out if you<br>o you have a provincial o<br>equired)<br>Yes, I meet an exception fro<br>Save and Exit Question<br>Save and Exit Question<br>Tind out if you<br>e you a lawful permanent<br>Please make a selection<br>Save and Exit Question                                                                                                    | Du're eligible of territorial attestation letter m submitting a provincial or ternaire                                                                                                    | to apply<br>er or meet an exce<br>rritorial attestation le<br>o apply<br>s with a valid U.S. (                                                                                      | eption from submittin<br>itter<br>Citizenship and Immigr | a provincial or te           | CIS) number? (required) ?                                                                                                  |
| ind out if ycc<br>by you have a provincial o<br>equired) ?<br>Yes, I meet an exception fro<br>Save and Exit Question<br>Save and Exit Question<br>ind out if yco<br>e you a lawful permanent<br>Please make a selection<br>Save and Exit Question<br>Save and Exit Question                                                                                                    | Du're eligible of territorial attestation letter attest attorned attest attorned or territorial attest attorned or territorial attest attorned or territorial attest attorned or territorial attest attack attack at | to apply<br>er or meet an exce<br>rritorial attestation le<br>o apply<br>s with a valid U.S. (                                                                                      | eption from submittin<br>itter<br>Citizenship and Immigr | ng a provincial or te        | erritorial attestation letter?<br>Next  CIS) number? (required) ? Next Ube considered by an immigration                    |
| ind out if ycc<br>o you have a provincial o<br>gquired)<br>Yes, I meet an exception fro<br>Save and Exit Question<br>Save and Exit Question<br>ind out if yco<br>Save and Exit Question<br>Save and Exit Question<br>Save and Exit Question<br>mootant: This information is f<br>officer in accordance with the In                                                                                                    | Du're eligible of territorial attestation letter in submitting a provincial or terna in submitting a provincial or terna in aire urre eligible to resident of the United Statest in aire profession and Refugee Protection Act, we urre eligible to the indigitation of the united statest in aire protection act, we urre eligible to the indigitation and Refugee Protection Act, we urre eligible to the indigitation and Refugee Protection Act, we urre eligible to the indigitation and Refugee  | to apply<br>er or meet an excer<br>rritorial attestation le<br>o apply<br>s with a valid U.S. C                                                                                     | eption from submittin<br>itter<br>Citizenship and Immigr | ng a provincial or te        | erritorial attestation letter?<br>Next  CIS) number? (required) ? Next Use considered by an immigration                    |
| ind out if you<br>by you have a provincial or<br>equired) ?<br>Yes, I meet an exception fro<br>Save and Exit Question<br>Save and Exit Question<br>Please make a selection<br>Save and Exit Question<br>Save and Exit Question<br>May a selection<br>Save and Exit Question<br>Insortant: This information is f<br>officier in accordance with the fer                                                                     | Du're eligible of reterritorial attestation letter m submitting a provincial or ternaire and the united states of the United States of the United States of reference only and no immigration de magnation and Relugee Protection Act, su u're eligible to the united states of the united states of the united | to apply<br>er or meet an excer<br>rritorial attestation le<br>o apply<br>s with a valid U.S. C<br>cision will be made based of<br>without regard to any outco<br>o apply           | eption from submittin<br>itler<br>Citizenship and Immigr | ng a provincial or te        | erritorial attestation letter?<br>Next •<br>C1S) number? (required) ?<br>Next •<br>I be considered by an immigration       |
| ind out if you<br>o you have a provincial o<br>equired)<br>Yes, I meet an exception fro<br>Save and Exit Question<br>Save and Exit Question<br>ind out if you<br>officer in accordance with the in<br>ind out if you<br>at is your current immigra                                                                                                    | Du're eligible of reterritorial attestation letter in submitting a provincial or ternaire and the United States in aire and reference only and no immigration and Refugee Protection Act, or an and Refugee Protection Act, or an area and refugee Protection Act, or an area and reffectee and area and area and area and area and area a | to apply<br>er or meet an excer<br>rritorial attestation le<br>o apply<br>s with a valid U.S. (<br>cision will be made based<br>without regard to any outco<br>o apply<br>quired) @ | eption from submittin<br>itter<br>Citizenship and Immigr | ration Services (US(         | erritorial attestation letter?<br>Next •<br>CIS) number? (required) •<br>Next •<br>the considered by an immigration •<br>• |
| Find out if ycc<br>o you have a provincial o<br>equired) ?<br>Yes, I meet an exception fro<br>Save and Exit Question<br>ind out if yoo<br>you a lawful permanent<br>Please make a selection<br>Save and Exit Question<br>Save and Exit Question<br>Save and Exit Question<br>Save and Exit Question<br>Magnetic fiber in accordance with the left<br>ind out if yoo<br>at is your current immigr<br>fease make a selection | Du're eligible of reministration letter in submitting a provincial or ternaire urre eligible to the United States uraire or reference only and no immigration de unigration and Refugee Protection Act, urre eligible to the United States unaire urre eligible to the United States of the United States of th | to apply<br>er or meet an excer<br>rritorial attestation le<br>o apply<br>s with a valid U.S. (<br>cision will be made based<br>without regard to any outco<br>o apply<br>guired) © | eption from submittin<br>itter<br>Citizenship and immigr | ration Services (US(         | erritorial attestation letter? Next CIS) number? (required) ? Next I be considered by an immigration e                     |

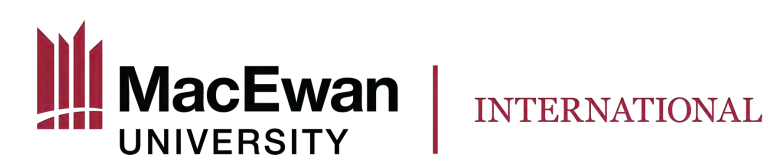

| What is your <u>marital status</u> ? (required) 😯                            |                                                                                        |            |
|------------------------------------------------------------------------------|----------------------------------------------------------------------------------------|------------|
| Please make a selection                                                      | ~                                                                                      |            |
|                                                                              |                                                                                        |            |
| What is your province of destination? If visiting multiple provin<br>Alberta | ces, select the one in which you will be spending most of your time. (rec $\checkmark$ | equired) 🕜 |

Choose Temporary Resident Visa.

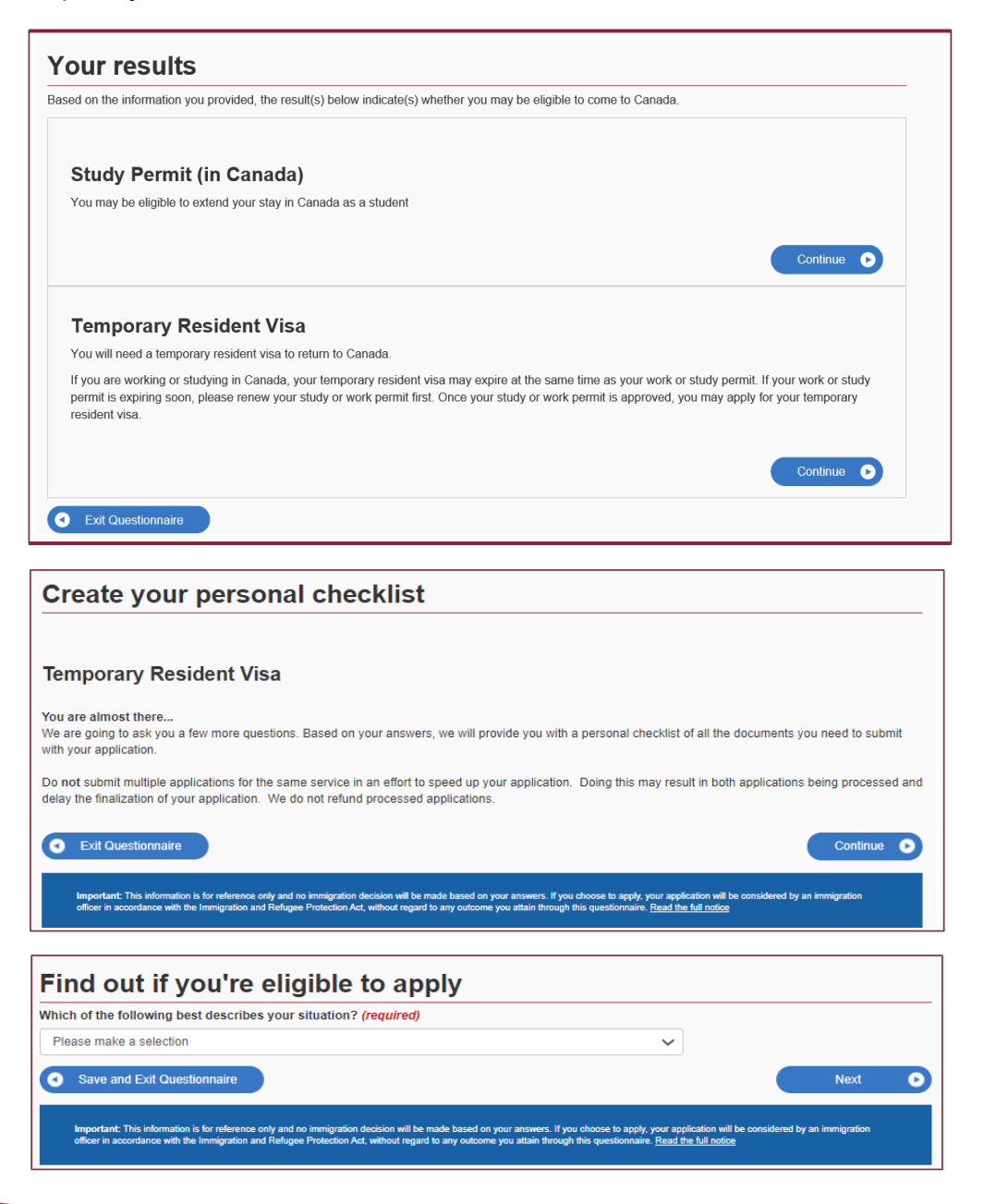

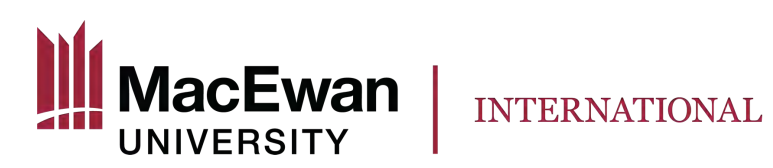

If you never had a medical exam or it has already expired (12 months), you may be required to have a medical exam performed.

| ave you had a medical exam performed by an IRCC authoriz | d panel physician (doctor) within the last 12 months? (required) 🚱 |   |
|----------------------------------------------------------|--------------------------------------------------------------------|---|
| Please make a selection                                  | ~                                                                  |   |
| Count O                                                  |                                                                    | 0 |

If you have lived in one or more designated countries or territories for more than six months in the past year and/or if you work or are planning to work in one of the below occupations, please reply "YES." You will need to have a medical exam performed by an <u>IRCC authorized panel physician</u> (doctor).

| nedical                       | exam is needed before you submit your application for foreign nationals who:                                                 |                                           |
|-------------------------------|----------------------------------------------------------------------------------------------------|-------------------------------------------|
| <ul> <li>want mont</li> </ul> | to stay in Canada for more than 6 months and have lived in one or more <u>designated countrie</u><br>hs in the past year or; | <u>s or territories</u> for more than six |
| • inten                       | d to work in one of the following jobs:                                                                                      |                                           |
| 0                             | health sciences worker                                                                                                    |                                           |
| 0                             | clinical laboratory worker                                                                                                   |                                           |
| 0                             | patient attendant in nursing or geriatric homes                                                                              |                                           |
| 0                             | medical student admitted to Canada to attend university                                                                      |                                           |
| 0                             | medical elective and physician on short term assignment                                                                      |                                           |
| 0                             | teacher of primary or secondary schools or other teachers of small children                                                  |                                           |
| 0                             | domestics worker, someone who gives in-home care to children, the elderly and the disabled                                   |                                           |
| 0                             | day nursery worker                                                                                                    |                                           |
| o you fit                     | into one of these categories? ( <mark>required</mark> ) 🚱                                                                    |                                           |
| Please m                      | ake a selection 🗸                                                                                                    |                                           |
|                               |                                                                                                    |                                           |
|                               |                                                                                                    |                                           |

"An applicant's closest relatives, in the context of an application to <u>IRCC</u>. It is defined as a spouse or common-law partner, dependent children, and their dependent children."

| o you want to submit an application for a <u>family member</u> ? (required) 💡 |   |      |
|-------------------------------------------------------------------------------|---|------|
| Please make a selection                                                       | ~ |      |
| Save and Exit Questionnaire                                                   |   | Next |

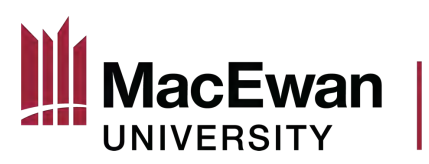

| Find out if you're eligible to apply                                                                           |        |
|----------------------------------------------------------------------------------------------------|--------|
| Are you giving someone access to your application? (required) ?                                                |        |
| <ul> <li>Yes, I will be appointing a representative to apply on my behalf</li> </ul>                           |        |
| O Yes, grant authorization for IRCC to release your application information to another person.                 |        |
| O Yes, both appoint a representative and grant authorization to IRCC to release information to another person. |        |
| No No                                                                                                    |        |
|                                                                                                    |        |
| Save and Exit Questionnaire                                                                                    | Next 🕑 |

Please check this link to find out if you need to give biometrics.

INTERNATIONAL

| the past 10 years, have you given your fingerprints and photo (biometrics) for                                                                                                    | an application to come to Canada? (required)                                                                                          |                   |       |
|----------------------------------------------------------------------------------------------------|----------------------------------------------------------------------------------------------------|-------------------|-------|
| Please make a selection                                                                                                    | $\checkmark$                                                                                                    |                   |       |
| Save and Exit Questionnaire                                                                                                    |                                                                                                    | Next              | C     |
| Important: This information is for reference only and no immigration decision will be made based on your a<br>officer in accordance with the immigration and Relugee Protection Act, without regard to any outcome you i | iswers. If you choose to apply, your application will be considered I<br>tain through this questionnaire. <u>Read the full notice</u> | by an immigration |       |
| ind out if you're eligible to apply                                                                                                    |                                                                                                    |                   |       |
| ere are fees associated with this application. Will you be paying your fees or a                                                                                                    | e you fee exempt? (required) 🕢                                                                                                    |                   |       |
| res, I will be paying my application tees.                                                                                                    | Y = 1                                                                                                    |                   |       |
| Save and Exit Questionnaire                                                                                                    |                                                                                                    | Next              | e     |
| Sector Station of the method is for                                                                                                    |                                                                                                    |                   |       |
| Find out if you're eligible to apply                                                                                                    |                                                                                                    |                   |       |
| Are you able to make a digital copy of your documents with a scanner or camer                                                                                                    | x? (required) 📀                                                                                                    |                   |       |
| Yes                                                                                                    | V                                                                                                    |                   |       |
| Save and Exit Questionnaire                                                                                                    |                                                                                                    | Next              | 0     |
|                                                                                                    |                                                                                                    | ELECTIC CONTRACT  |       |
|                                                                                                    |                                                                                                    |                   |       |
| Find out if you're eligible to apply                                                                                                    |                                                                                                    |                   |       |
| Will you be paying your application fees online? To pay online, you can use a c<br>Pay) or a debit card (Visa Debit, Debit MasterCard or Interac). <i>(required) 🍞</i>                                                   | edit card (Visa, MasterCard, American Express,                                                                                        | JCB, China U      | Inion |
| Yes                                                                                                    |                                                                                                    |                   |       |
| A Dave and Full Occasionnaire                                                                                                    |                                                                                                    | Moud              |       |
| Save and Ext Questionnaire                                                                                                    |                                                                                                    | Next              |       |

Review your answers. If you have questions, <u>book an appointment</u> with an International Student Specialist at MacEwan International - international@macewan.ca.

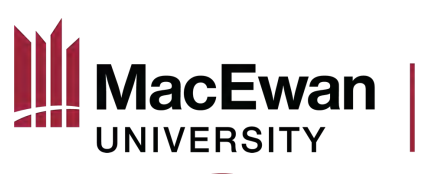

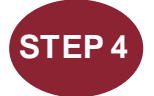

## Review your document checklist.

|              | Application Form(s)                                                                                      |              |             |
|--------------|----------------------------------------------------------------------------------------------------|--------------|-------------|
| Details      | Document name                                                                                            | Instructions | Options     |
| Not provided | Application for Visitor Visa (Temporary<br>Resident Visa) Made Outside of Canada<br>(IMM5257) (required) | 0            | Upload file |

#### Supporting documents

|              | Supporting documents                                                                       |              |             |
|--------------|--------------------------------------------------------------------------------------------|--------------|-------------|
| Details      | Document name                                                                              | Instructions | Options     |
| Not provided | Recent Education Transcript (required)                                                     | 0            | Upload file |
| Not provided | Canadian Work or Study Permit (required)                                                   | Ø            | Upload file |
| Not provided | Proof of Next Terms Enrolment (required)                                                   | 0            | Upload file |
| Not provided | Proof of Provincial or Territorial Attestation<br>Letter (PAL or TAL) Exception (required) | 0            | Upload file |
| Not provided | Passport (required)                                                                        | 0            | Upload file |
| Not provided | Proof of Means of Financial Support<br>(required)                                          | 0            | Upload file |
| Not provided | Digital photo (required)                                                                   | 0            | Upload file |
| Not provided | Request for Medical Exam (required)                                                        | 0            | Upload file |

## **Optional documents**

|              | Optional documents                                                                          |              |             |
|--------------|---------------------------------------------------------------------------------------------|--------------|-------------|
| Details      | Document name                                                                               | Instructions | Options     |
| Not provided | Schedule 1 - Application for a<br>Temporary Resident Visa Made Outside<br>Canada (IMM 5257) | 0            | Upload file |
| Not provided | Client Information                                                                          | 0            | Upload file |

#### Fees

| Fees                              |          |                      |             |  |
|-----------------------------------|----------|----------------------|-------------|--|
| Application                       | Quantity | Price (CAD) per unit | Total (CAD) |  |
| Visitor (includes SE, ME and EXT) | 1        | \$100.00             | \$100.00    |  |
| Biometrics Fee                    | 1        | \$85.00              | \$85.00     |  |

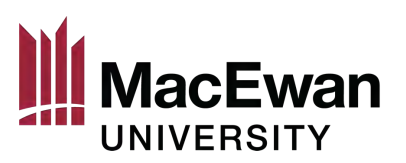

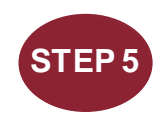

Download an application form and save it as a PDF file in the folder on your computer.

Make sure you have AdobeReader (<u>https://get.adobe.com/reader/</u>) installed on your computer. Click on the "Application for Visitor Visa (Temporary Resident Visa) Made Outside of Canada (IMM5257) form. You will see a note "Opens a new window" and a small watch/curser will appear. Please wait, the form is being downloaded. If you receive a message "Please wait" when you are downloading a form:

- Click on the download arrow at the top right to save the file onto your computer
- If you do not see the arrow, move your cursor to the top of the screen and it will appear
- Go to the folder where you saved this form and right click the mouse to open it with Adobe Reader

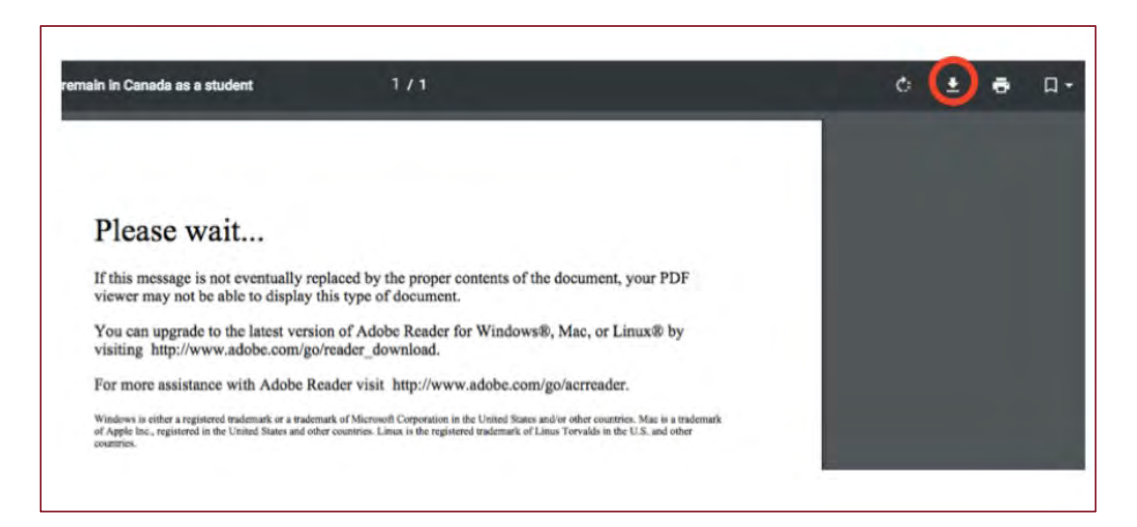

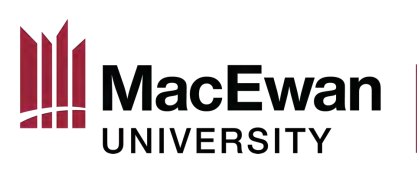

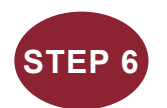

Fill out your IMM5257 application form.

IMM5257: "Application for Visitor Visa (Temporary Resident Visa) Made Outside of Canada" form truthfully. Help with commonly asked questions on the form:

| What is a UCI?                                                           | Unique Client Identifier or Client ID. Has this format:<br>0000-0000 or 00-0000-0000                                 |  |
|--------------------------------------------------------------------------|----------------------------------------------------------------------------------------------------|--|
| What visa I am applying for                                              | Select: Visitor Visa                                                                                                 |  |
| Example of how to write an                                               | a) Address: 10700 104 Avenue NW                                                                                      |  |
| address                                                                  | Street No.: 10700                                                                                                    |  |
|                                                                          | Street Name: 104 Avenue                                                                                              |  |
|                                                                          | b) Address: App 2020, 10500 Jasper Avenue NW                                                                         |  |
|                                                                          | Apt/Unit: 2020                                                                                                    |  |
|                                                                          | Street No.: 10500                                                                                                    |  |
|                                                                          | Street Name: Jasper Avenue NW                                                                                        |  |
| Details of Visit to Canada                                               | If you are a study permit holder, you are "returning                                                                 |  |
|                                                                          | student"                                                                                                    |  |
|                                                                          | If you are a work permit holder, you are "returning                                                                  |  |
|                                                                          | worker"                                                                                                    |  |
| Indicate how long you plan to                                            | From: the date you submit application                                                                                |  |
| stay                                                                     | To: type the expiry date of your current study or work permit                                                        |  |
| Funds available for my stay                                              | The amount should match the total amount of funds you                                                                |  |
|                                                                          | are showing as proof                                                                                                 |  |
| Background information: have<br>you ever applied to remain in<br>Canada? | Say yes, and list the year of your first application submission and, if applicable, extension, refusal, denial, etc. |  |

If you need help, please <u>book an appointment</u> with a MacEwan international student specialist.

You can also use this QR code:

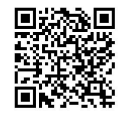

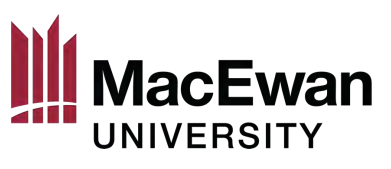

INTERNATIONAL

For your reference:

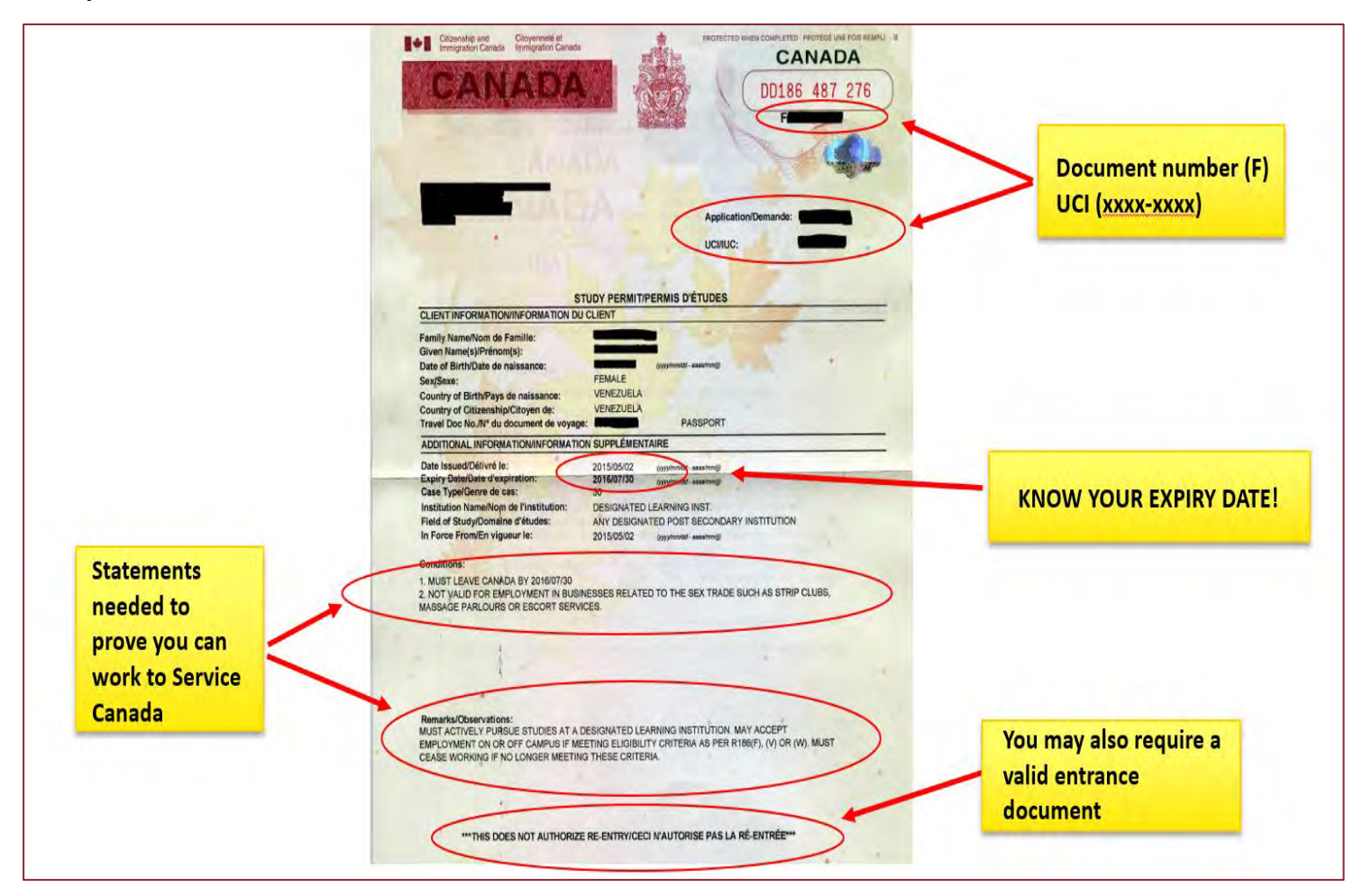

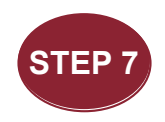

Validate your application form IMM5257 and upload it.

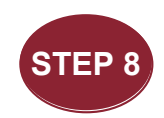

### Upload your application documents.

Make sure you merge all the pages of each required document into one PDF document and upload it.

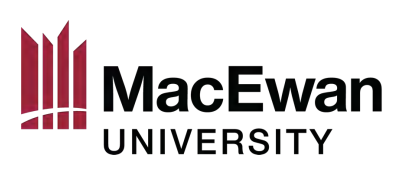

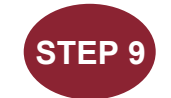

#### Pay the applicable fees and submit your application.

Once you submit your application you will see a "Congratulations!" notice on the page. After that you will receive an "acknowledgement of receipt" email into your IRCC account.

### AFTER YOU APPLY

When the decision is made on your TRV application, you will receive an email from IRCC with the

instructions on how to mail your passport.

- Purchase two Canada Post Xpresspost prepaid 24 x 32 cm Xpresspost-National envelopes at any Canada Post location. (e.g., MacEwan University, 10700 104<sup>th</sup> Avenue, Edmonton, AB, T5J 2P2).
- 2. Put one envelope with your address inside the other so that the IRCC can return your passport securely.
  - a) Detailed mailing instructions for online application

You should monitor your email account for your application update or check your application status online.

You can also use this QR code:

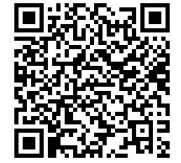